## Z00Mの接続方法

- 1 家庭のWi-Fi につながっているか確認

   のマークが右上に出ていますか?
  - ※ 出ていない場合は、家庭の Wi-Fi に接続をしてください。
    家庭の Wi-Fi ルーターの ID 及びパスワードをご確認ください。
    W i -F i への接続は、必ずお家の人と行ってください。
  - ※ 接続が難しい場合は、無理をしてオンラインで参加する必要はありません。
- 2 ZOOMにつなぐ

## 【ミーティングΙDとパスコードを入力して参加する方法】

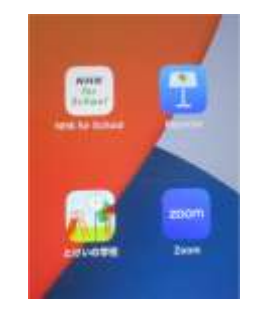

 ZOOMアイコンを タップ

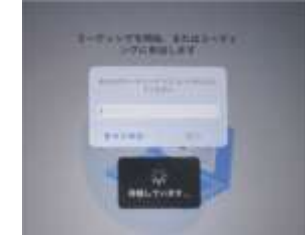

④パスコードを入力

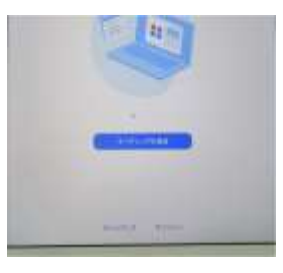

ミーティングに参加」
 をタップ

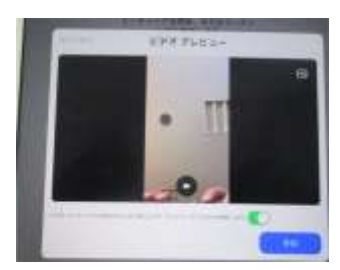

⑤「参加する」をタップ

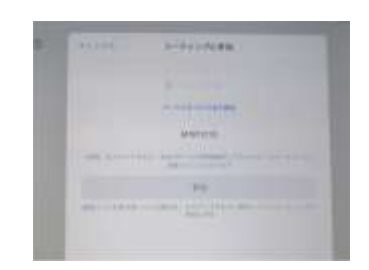

③ミーティング ID を入力

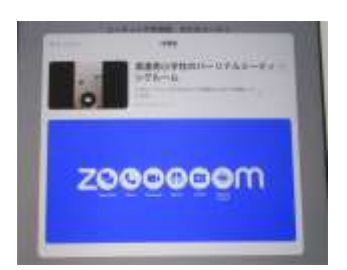

⑥学校で参加を許可します しばらくお待ちください

## 【QR コードを読み取り参加する方法】

カメラ機能を使って、QRコードを読み取って参加する

各学年のミーティングルーム ミーティング I D とパスコード 及び Q R コード

○満濃南小学校のミーティングルーム

ミーティングID 461 806 3503 パスコード 0CSV7E (ゼロ・シー・エス・ブイ・ナナ・イー)

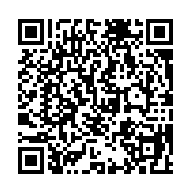

○1年生のミーティングルーム

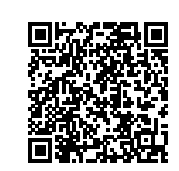

○2年生のミーティングルーム

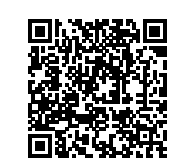

○3年生のミーティングルーム

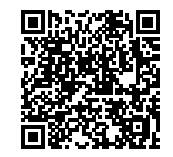

○4年生のミーティングルーム

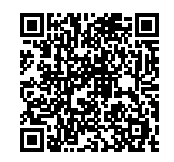

○5年生のミーティングルーム

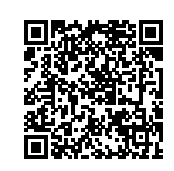

○6年生のミーティングルーム

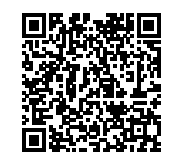